# How to log onto Manhattan Life's Web Site

Web Address: www.manhattanlife.com

#### Type in www.manhattanlife.com - 0 × A-BCX http://www.manhattanlife.com/ Manhattan Life | Life Insura... 🗙 n 🗙 🔅 🐴 👻 🔝 👻 🚔 👻 Page 👻 Safety 👻 Tools 👻 🔞 💌 🗧 Compliance Express 🀃 👋 http--my.manhattanlife 👋 Users Online 🔻 Manhattan Insurance gro... Manhattan Life Employee ... U.S.A. [change] | En Español | Provider Benefit Verification | Contact Us Family Life | Central United Life | Manhattan Life Direct HOME INDIVIDUALS AGENTS POLICYHOLDERS **EMPLOYERS** CORPORATE CONTACT MANHATTAN INSURANCE GROUP Click here to log in **REVIEW YOUR POLICY REGULARLY** Agent Resource Center Policyholder Center Administrator Login Provider Benefit Verification

### MANHATTAN LIFE LAUNCHES CORE HEALTH WORKSITE DIVISION

Learn More

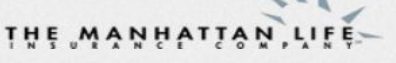

Manhattan Life offers life and supplemental health insurance in North America and dollar denominated life products throughout Asia, Central and South America.

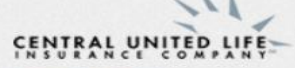

Central United Life Insurance Company provides life insurance, health and accident benefits, and cancer insurance for today's policyholder.

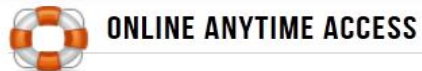

Login to our Policyholder Center to view current

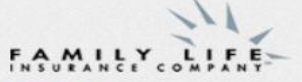

Family Life is a long time provider of mortgage protection life insurance with a full range of products offered throughout North and South America.

## INVESTORS CONSOLIDATED

**Investors Consolidated** is a provider of specialty products with payroll deduction policies including life insurance, specialty accident and health products.

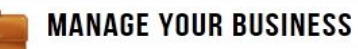

Agents can login to the Agent Resource Center

NEED TO FILE A CLAIM?

To access the form you need, please select the

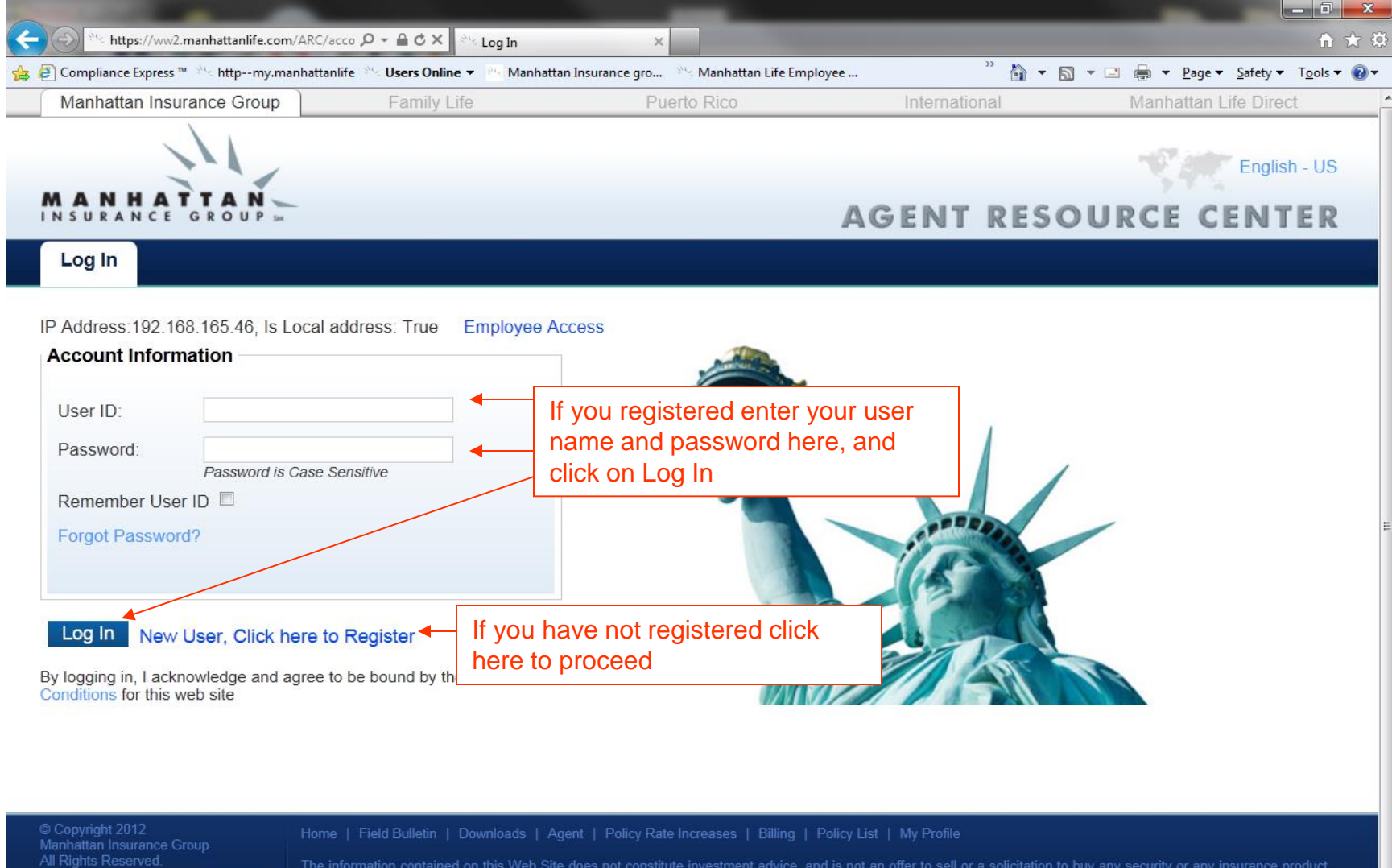

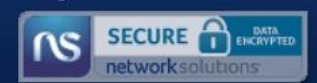

### If you have not registered

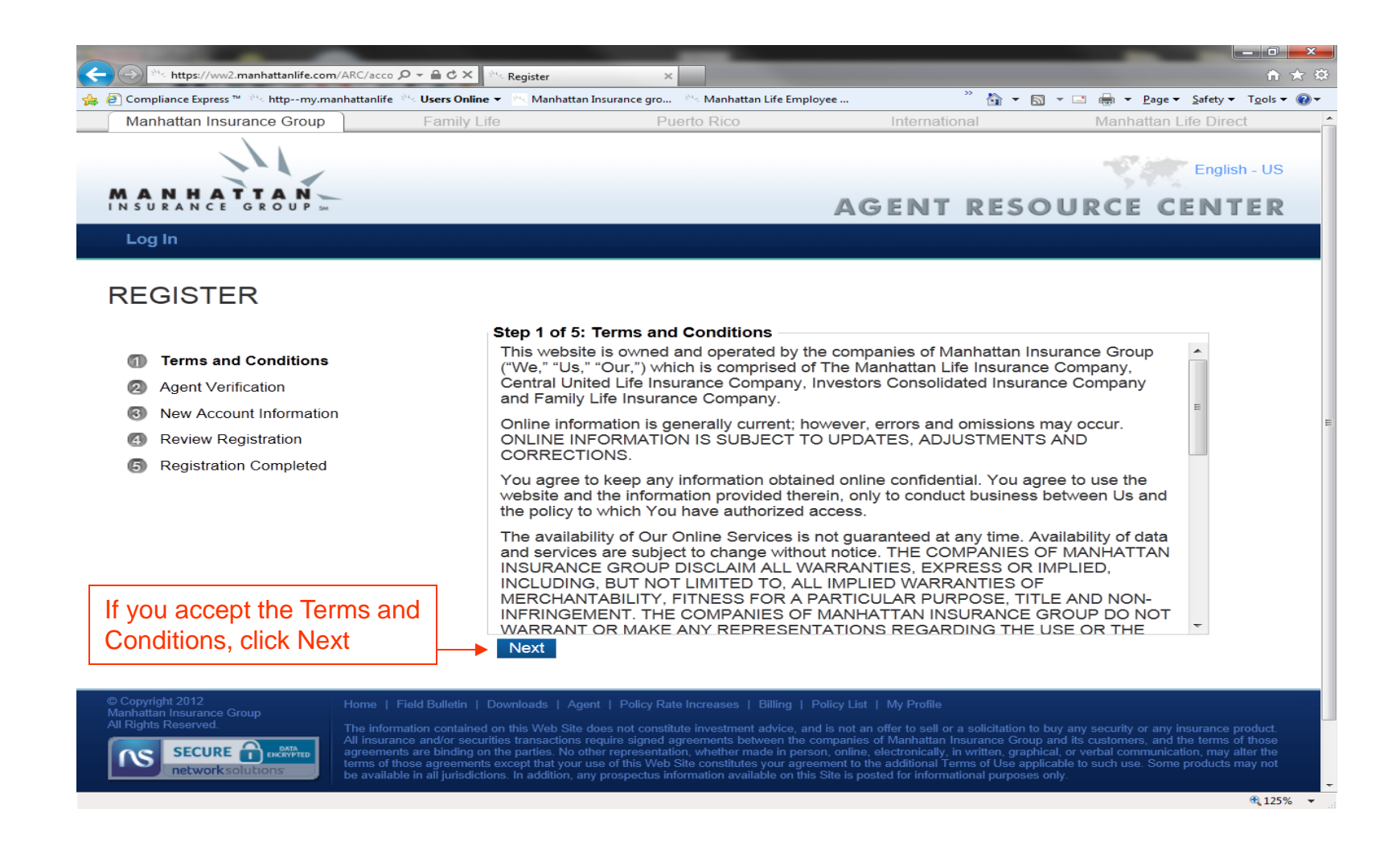

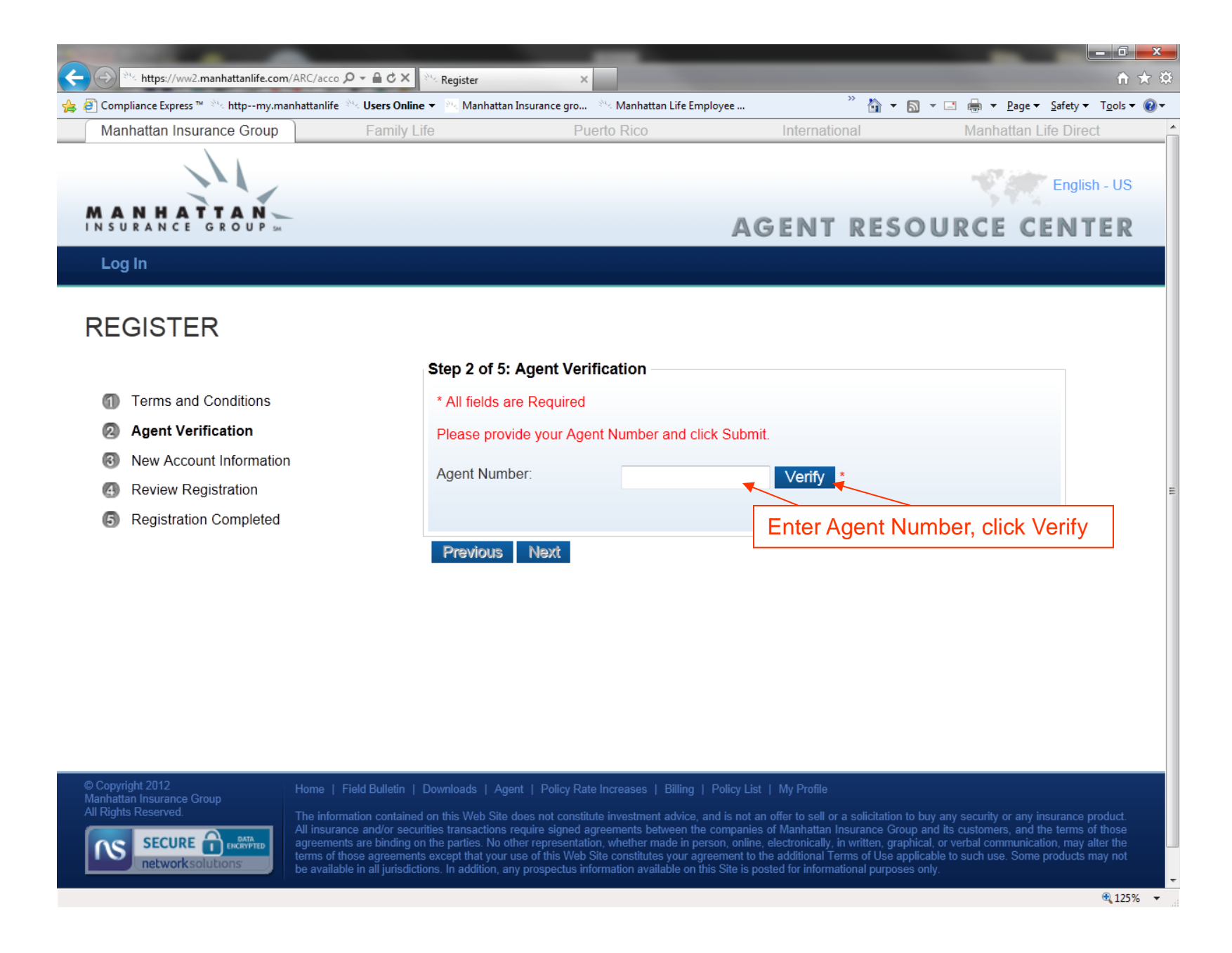

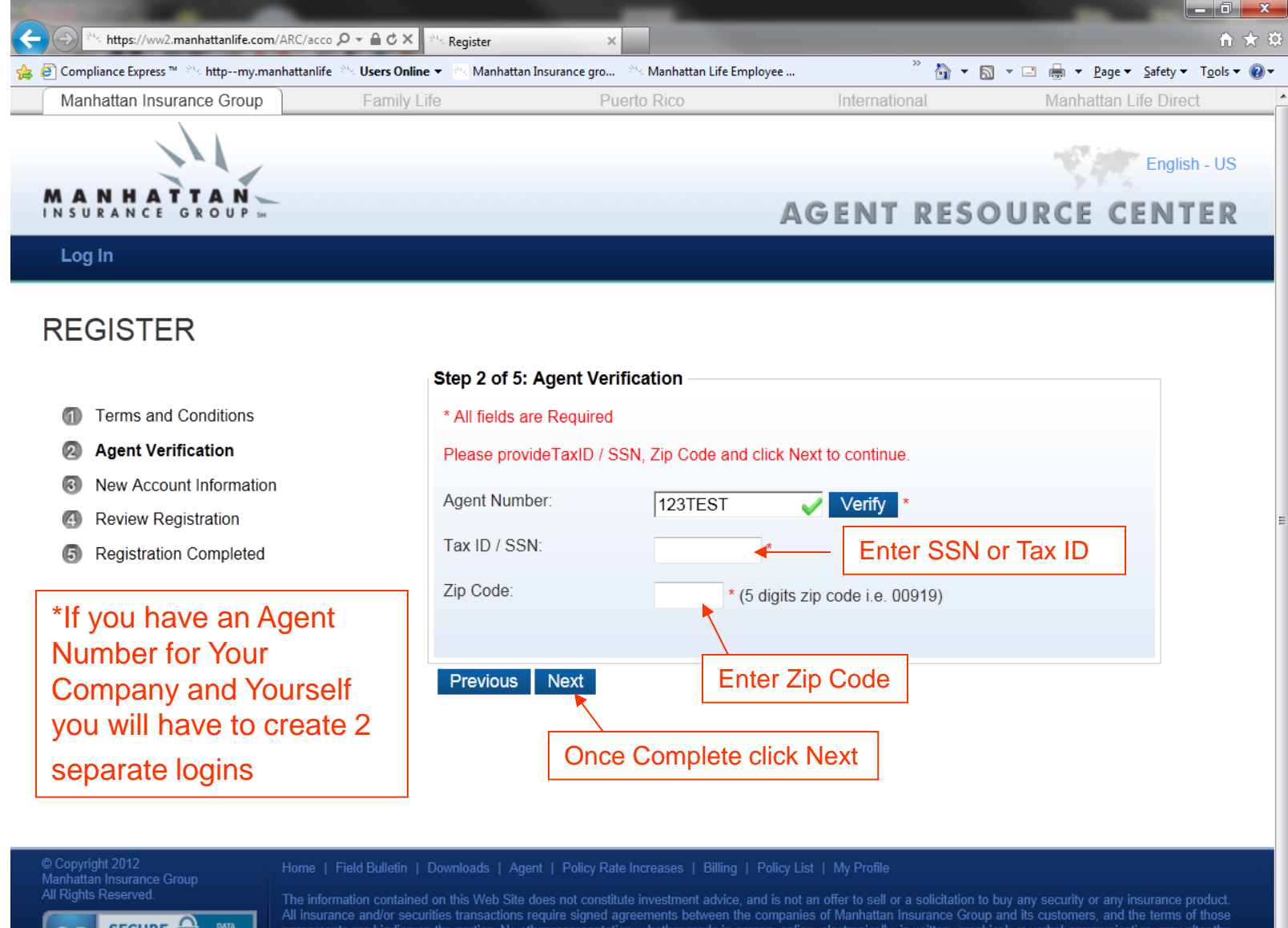

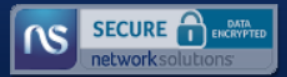

| ← → https://ww2.manhattanlife.com/ARC/acco                            | Negister X                                                                                             |                                                                                                    |                                                                                                    |
|-----------------------------------------------------------------------|----------------------------------------------------------------------------------------------------|----------------------------------------------------------------------------------------------------|----------------------------------------------------------------------------------------------------|
| 🍰 🙆 Compliance Express ™ 👋 httpmy.manhattanlife 👋 <b>Users Online</b> | : 🔻 📉 Manhattan Insurance gro 🖄 Mar                                                                    | nhattan Life Employee 🎽 🎽 🔻 🏻 🗧                                                                                                    | 🗋 🔻 🖃 💌 Page 🔻 Safety 🔻 Tools 🕶 🔞                                                                                                    |
| Manhattan Insurance Group Family Li                                   | fe Puerto Ri                                                                                           | co International                                                                                                    | Manhattan Life Direct                                                                                                    |
| MANHATTAN<br>INSURANCE GROUP M                                        |                                                                                                    | AGENT RES                                                                                                    | English - US                                                                                                    |
| Log In                                                                |                                                                                                    |                                                                                                    |                                                                                                    |
| REGISTER                                                              |                                                                                                    |                                                                                                    |                                                                                                    |
|                                                                       | Step 3 of 5: New Account Inf                                                                           | formation                                                                                                    |                                                                                                    |
| Terms and Conditions                                                  | * All fields are Required                                                                              |                                                                                                    |                                                                                                    |
| Agent Verification                                                    | User ID:                                                                                               | Test                                                                                                    | * Available                                                                                                    |
| New Account Information                                               | Password:                                                                                              |                                                                                                    |                                                                                                    |
| (4) Review Registration                                               | Confirm Password:                                                                                      |                                                                                                    |                                                                                                    |
| (5) Registration Completed                                            | Email:                                                                                                 | test@test.com                                                                                                    | *                                                                                                    |
| Fill in each field with your                                          | Confirm Email:                                                                                         | test@test.com                                                                                                    | *                                                                                                    |
| own user name, password,                                              | Security Question:                                                                                     | Mother's Maiden Name                                                                                                    | *                                                                                                    |
| email address, Security<br>Question and Answer                        | Security Answer:                                                                                       | Blank                                                                                                    | *                                                                                                    |
|                                                                       | Drovieus Novt                                                                                          |                                                                                                    |                                                                                                    |
|                                                                       | Previous Next                                                                                          | Once complete click Next                                                                                                    |                                                                                                    |
|                                                                       |                                                                                                    |                                                                                                    |                                                                                                    |
| © Copyright 2012 Home   Field Bulletin  <br>Manhattan Insurance Group | Downloads   Agent   Policy Rate Increas                                                                | ses   Billing   Policy List   My Profile                                                                                                    |                                                                                                    |
| All Rights Reserved.<br>All insurance and/or security                 | on this Web Site does not constitute investities transactions require signed agroomen                  | tment advice, and is not an offer to sell or a solicitation to                                                                                                    | buy any security or any insurance product.                                                                                                |
| SECURE<br>networksolutions                                            | the parties. No other require signed agreentation, wheth<br>except that your use of this Web Site cons | her made in person, online, electronically, in written, graph<br>titutes your agreement to the additional Terms of Use app<br>available on this Sitis posted for informational memory | plane is contents, and the terms of those<br>nical, or verbal communication, may alter the<br>plicable to such use. Some products may not |
| be available in all jurisdicti                                        | ons. In addition, any prospectus information                                                           | available on this Site is posted for informational purposes                                                                                                    | s only.                                                                                                    |

| Markatan Line Conductors <ul> <li></li></ul>                                                                                                    |                                                                                                    |                                                                                                    |                                                                                                    |                                                                                                    |                                                                                            |                                                                            | - 0 ×                                       |  |  |  |
|----------------------------------------------------------------------------------------------------|----------------------------------------------------------------------------------------------------|----------------------------------------------------------------------------------------------------|----------------------------------------------------------------------------------------------------|----------------------------------------------------------------------------------------------------|--------------------------------------------------------------------------------------------|----------------------------------------------------------------------------|---------------------------------------------|--|--|--|
| Compliance Express ***********************************                                                                                                    | + https://ww2.manhattanlife.com/ARC/acco                                                                                                    | Register ×                                                                                                    |                                                                                                    | ~~~~~~~~~~~~~~~~~~~~~~~~~~~~~~~~~~~~~~~                                                                            |                                                                                            |                                                                            | 1 1 ★ 🔅                                     |  |  |  |
| Namadatan insurance uring yearing the public process of the cost   Particly 200 methods in the matching in the matching in the matchi                                         |                                                                                                    | Users Online  Manhattan Insurance gro                                                                                                    | Manhattan Life Employee                                                                                                    | ″ <u>}</u> ▼ ₪                                                                                                    | - 🖃 🖶 - E                                                                                  | <u>P</u> age ▼ <u>S</u> afety ▼                                            | T <u>o</u> ols ▼                            |  |  |  |
| Construction     Log In <b>CRECISTER</b> • Terms and Conditions     • Arms and Conditions    • Arms and Conditions    • Arms and Conditions    • Arms and Conditions     • Arms and Conditions    • Arms and Conditions    • Arms and Conditions    • Arms and Conditions    • Arms and Conditions     • Arms and Conditions     • Arms and Conditions     • Arms and Conditions     • Arms and Conditions     • Arms and Conditions     • Arms and Conditions     • Arms and Conditions     • Arms and Conditions     • Arms and Conditions     • Arms and Conditions     • Arms and Conditions    • Arms and Conditions     • Arms and Conditions <                                                                                                    | Manhattan Insurance Group                                                                                                    | Family Life Pue                                                                                                    | erto Rico Internati                                                                                                    | ional                                                                                                    | Manhat                                                                                     | tan Life Direc<br>Englis                                                   | n - US                                      |  |  |  |
| Lig In         ECEISTER            • Instant Conditions             • Agent Verification             • New Account Information             • Review Registration             • Registration Completed             • Registration Completed             • Registration Completed             • Registration Completed             • Registration Completed             • Registration Completed             • Registration Completed             • Registration Completed             • Registration Completed             • Registration Completed             • Registration Completed             • Registration Completed             • Registration Completed             • Number Control Completed             • Number Control Completed             • Number Control Completed             • Number Control Control Contron Control Control Control Control Contron C                                                                                                    | MANHATTAN<br>INSURANCE GROUP 54                                                                                                    |                                                                                                    | AGENT                                                                                                    | RESO                                                                                                    | URCE                                                                                       | CENT                                                                       | ER                                          |  |  |  |
| Second conductors   Image: Second conductors   Image: Second con                                                                                                    | Log In                                                                                                    |                                                                                                    |                                                                                                    |                                                                                                    |                                                                                            |                                                                            |                                             |  |  |  |
| Image: Step 4 of 5: Review Registration         Image: Agent Verification         Image: Agent Verifica                                                                                                    | REGISTER                                                                                                    |                                                                                                    |                                                                                                    |                                                                                                    |                                                                                            |                                                                            |                                             |  |  |  |
| Image: Second Second Secon                                |                                                                                                    | Step 4 of 5: Review Reg                                                                                                    | gistration                                                                                                    |                                                                                                    |                                                                                            |                                                                            |                                             |  |  |  |
| Agent Verification                Tax ID:               999999999                 Severew Registration               Review Registration               Tax ID:               9999999999                 Zip Code:               11111               User ID:               Test                 E-mail:             Lemail:             Lemail:             Lemail:             Lest@test.com               Security Question:             Mother's Maiden Name                 Security Answer:             Blank               Previous               Next                 This is the Review of Registration, making             suc all of your information is correct               It correct click Next                 Correct Click Next               Interfetetellememeters               Interfetetellememeters                 Lingliss Reserved               Interfetetellememeters               Lingliss Reserved               Lingliss Reserved               Lingliss Reserved               Lingliss Reserved               Lingliss Reserved               Lingliss Reserved               Lingliss Reserved               Lingliss Reserved                                                                                                    | <ol> <li>Terms and Conditions</li> </ol>                                                                                                    | Agent Number:                                                                                                    | 123TEST                                                                                                    |                                                                                                    |                                                                                            |                                                                            |                                             |  |  |  |
| <ul> <li>New Account Information</li> <li>Review Registration</li> <li>Registration Completed</li> <li>Zip Code: 11111</li> <li>User ID: Test</li> <li>E-mail: test@test.com</li> <li>Security Question: Mother's Maiden Name</li> <li>Security Question: Blank</li> </ul> Previous Next If correct Click Next If correct Click Next If correct click Next Security Click Starbase of the securities starbase of the securities the securities the sec                                                               | Agent Verification                                                                                                    | Tax ID:                                                                                                    | 999999999                                                                                                    |                                                                                                    |                                                                                            |                                                                            |                                             |  |  |  |
| Image: Seview Registration       User ID:       Test         E-mail:       test@test.com         Security Question:       Mother's Maiden Name         Security Answer:       Blank         Previous       Next         If correct click Next       If correct click Next         Security 2012       Next         Marhattan Insurance Group<br>Internation contained on this Web Site does not constitute investment advice, and is not an offer to sell or a solicitation to by any security or any insurance product.         Advine Reserved       Advinement server in the partice Site or the bit web Site does not constitute investment advice, and is not an offer to sell or a solicitation to by any security or any insurance product.         Advinement server is the server of the server is presentation, whether made in person online, electronically in whiten graphicals to such or verbal communication, may alter the partices. No other servers on online, electronically in whiten graphicals to such or verbal communication, may prospectus information available on this Site is posted for informational purposes only.                                                                                                    | New Account Information     Review Registration                                                                                                    | Zip Code:                                                                                                    | 11111                                                                                                    |                                                                                                    |                                                                                            |                                                                            |                                             |  |  |  |
| E-mail: test@test.com Security Question: Mother's Maiden Name Security Answer: Blank  Previous Next  If correct click Next  If correct click Next If correct click Next  If correct click Next If correct click Next If corr | Review Registration     Registration                                                                                                    | User ID:                                                                                                    | Test                                                                                                    |                                                                                                    |                                                                                            |                                                                            |                                             |  |  |  |
| Security Question:       Mother's Maiden Name         Security Answer:       Blank         Previous       Next         It is is the Review of Registration, making sure all of your information is correct       If correct click Next         It Rights Reserved       Nemt         Anhattan Insurance Group Alinsurace Group Alinstrate Reserved       Nemt         It Rights Reserved       Next         It Rights Reserved       Definition on this Web Site does not constitute investment advice, and is not an offer to sell or a solicitation to buy any security or any insurance product.         Rights Reserved       Alinsurance and/or securities standactions regulate signed agreements between the companies of Manhattan Insurance Group and this customers, and the terms of those agreements except that your use of this Web Site constitutes your agreement to the additional Terms of Use applicable to such use. Some products may not the ardiscing on the parties. No other representation, whether made in person, online, electronically, in written, organicale on, way after the evaluable in all jurisdictions. In addition, may all product us or this Site is posted for informational purpose only.                                                                                                    | Registration completed                                                                                                    | E-mail:                                                                                                    | test@test.com                                                                                                    | om<br>aiden Name                                                                                                   |                                                                                            |                                                                            |                                             |  |  |  |
| Security Answer:       Blank         Previous       Next         This is the Review of Registration, making sure all of your information is correct       If correct click Next         Image: Security Answer:       Blank         Image: Security Answer:       Blank         Image: Security Answer:       Next         Image: Security Answer:       Image: Security Answer:         Blank       Image: Security Answer:         Image: Security Answer:       Next         Image: Security Answer:       Image: Security Answer:         Image: Security Answer:       Image: Security Answer:         Image: Security Answer:       Image: Security Answer:         Image: Security Answer:       Image: Security Answer:         Image: Security Answer:       Image: Security Answer:         Image: Security Answer:       Image: Security Answer:         Image: Security Answer:       Image: Security Answer:         Image: Security Answer:       Image: Security Answer:         Image: Security Answer:       Image: Security Answer:         Image: Security Answer:       Image: Security Answer:         Image: Security Answer:       Image: Security Answer:         Image: Security Answer:       Image: Security Answer:         Image: Security Answer:       Security Answer:                                                                                                    |                                                                                                    | Security Question:                                                                                                    | Mother's Maiden Name                                                                                                    |                                                                                                    |                                                                                            |                                                                            |                                             |  |  |  |
| Previous       Next         This is the Review of Registration, making sure all of your information is correct       If correct click Next                                                                                                    |                                                                                                    | Security Answer:                                                                                                    | Blank                                                                                                    |                                                                                                    |                                                                                            |                                                                            |                                             |  |  |  |
| Image: Secure Secure                               |                                                                                                    | Previous Next                                                                                                    |                                                                                                    |                                                                                                    |                                                                                            |                                                                            |                                             |  |  |  |
| Copyright 2012     Manhattan Insurance Group     All Rights Reserved.     SECURE      Insuface     Addition on this Web Site does not constitute investment advice, and is not an offer to sell or a solicitation to buy any security or any insurance product.     All insurance and/or securities transactions require signed agreements between the companies of Manhattan Insurance Group and its customers, and the terms of those     agreements are binding on the parties. No other representation, whether made in person, online, electronically, in written, graphical, or verbal communication, may alter the     terms of those agreements except that your use of this Web Site does not constitute syour agreement to the additional Terms of Use applicable to such use. Some products may not     be available in all jurisdictions. In addition, any prospectus information available on this Site is posted for informational purposes only.                                                                                                    | This is the Review of Registra<br>sure all of your information is                                                                                                    | ition, making<br>correct                                                                                                    | If correct click Next                                                                                                    |                                                                                                    |                                                                                            |                                                                            |                                             |  |  |  |
|                                                                                                    | © Copyright 2012<br>Manhattan Insurance Group<br>All Rights Reserved.<br>SECURE Contemportations<br>Manhattan Insurance<br>agreements a<br>terms of those<br>be available in | Bulletin   Downloads   Agent   Policy Rate<br>on contained on this Web Site does not constitut<br>and/or securities transactions require signed ag<br>re binding on the parties. No other representatio<br>a greements except that your use of this Web S<br>all jurisdictions. In addition, any prospectus info | Increases   Billing   Policy List   My Profile<br>te investment advice, and is not an offer to sell o<br>reements between the companies of Manhattan<br>n, whether made in person, online, electronically<br>ite constitutes your agreement to the additional<br>rmation available on this Site is posted for inform | or a solicitation to bu<br>Insurance Group a<br>in written, graphica<br>erms of Use applici<br>ational purposes or | uy any security or<br>nd its customers,<br>Il, or verbal comm<br>able to such use.<br>Ily. | any insurance p<br>and the terms o<br>junication, may a<br>Some products n | roduct.<br>If those<br>liter the<br>nay not |  |  |  |

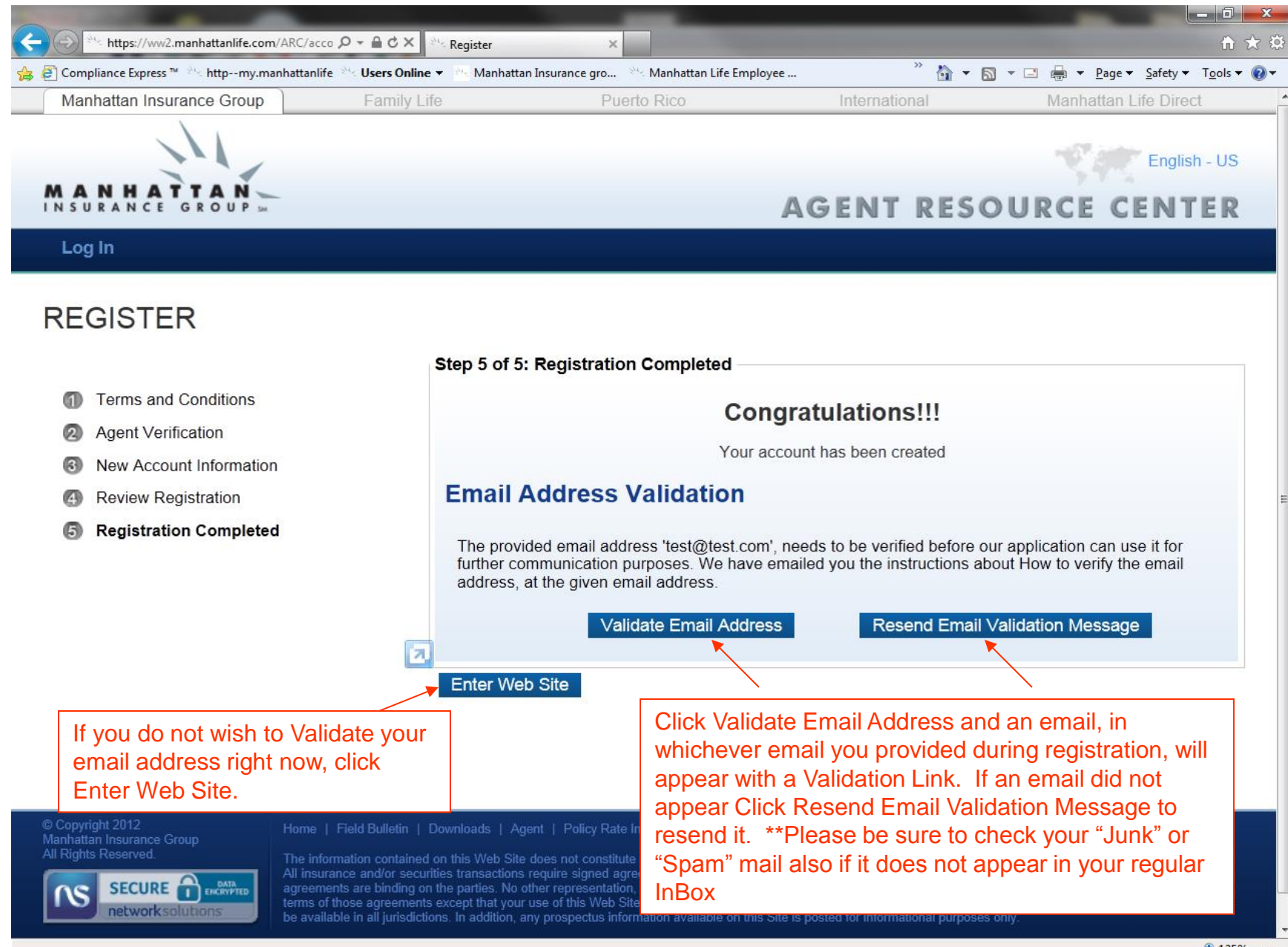

125%

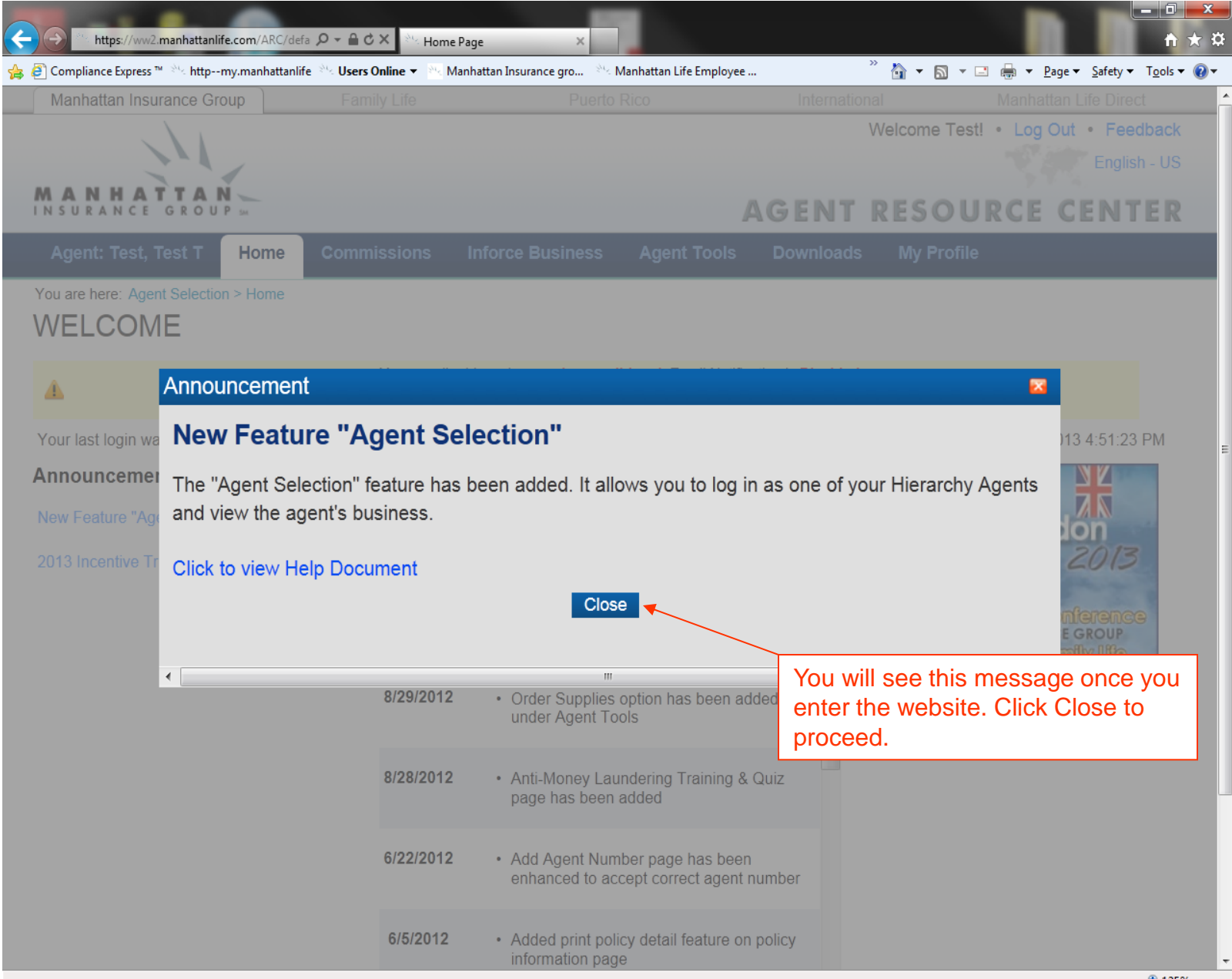

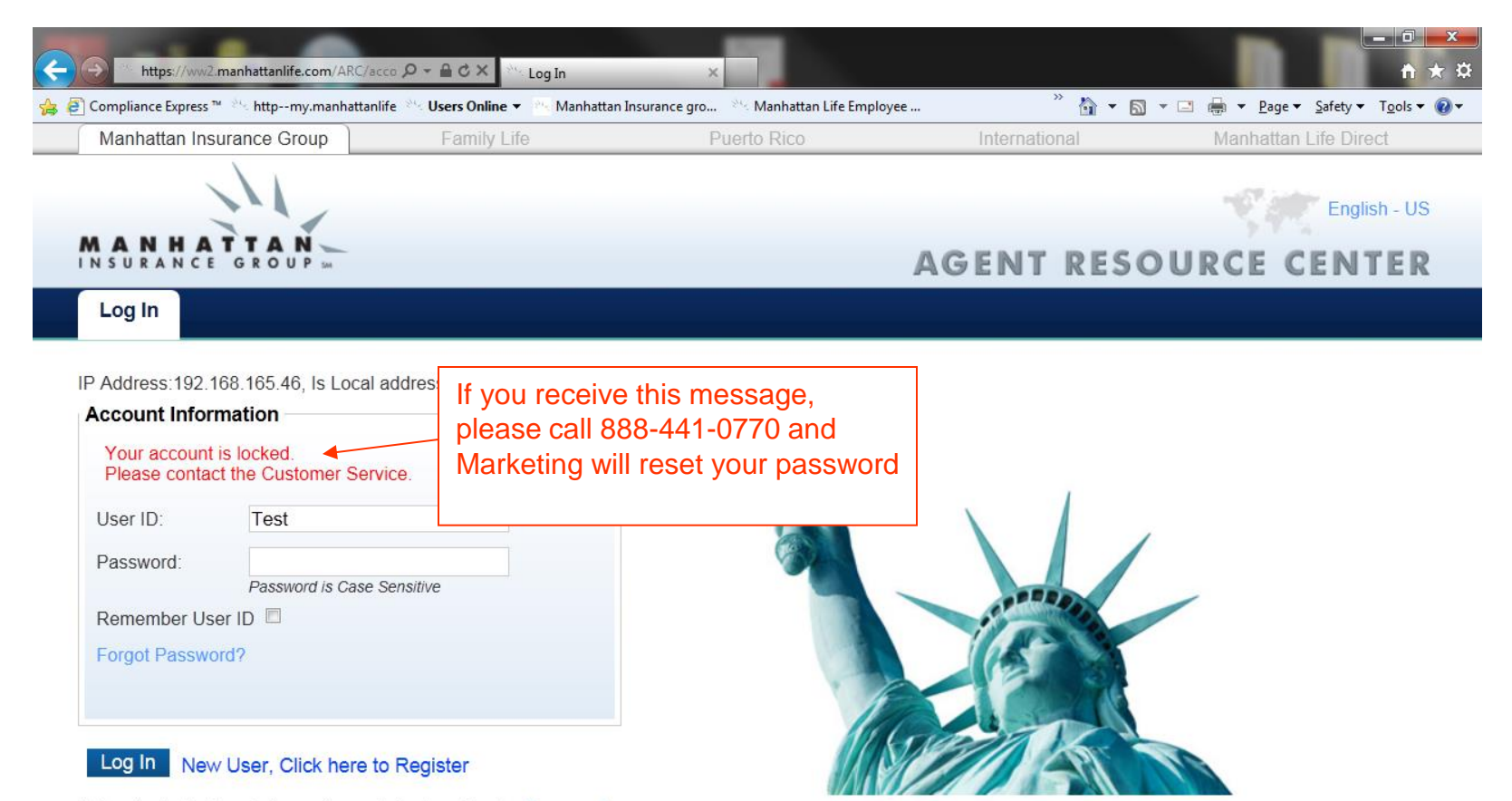

By logging in, I acknowledge and agree to be bound by the Terms and Conditions for this web site

© Copyright 2012 Manhattan Insurance Group All Rights Reserved.

#### Home | Field Bulletin | Downloads | Agent | Policy Rate Increases | Billing | Policy List | My Profile

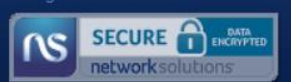

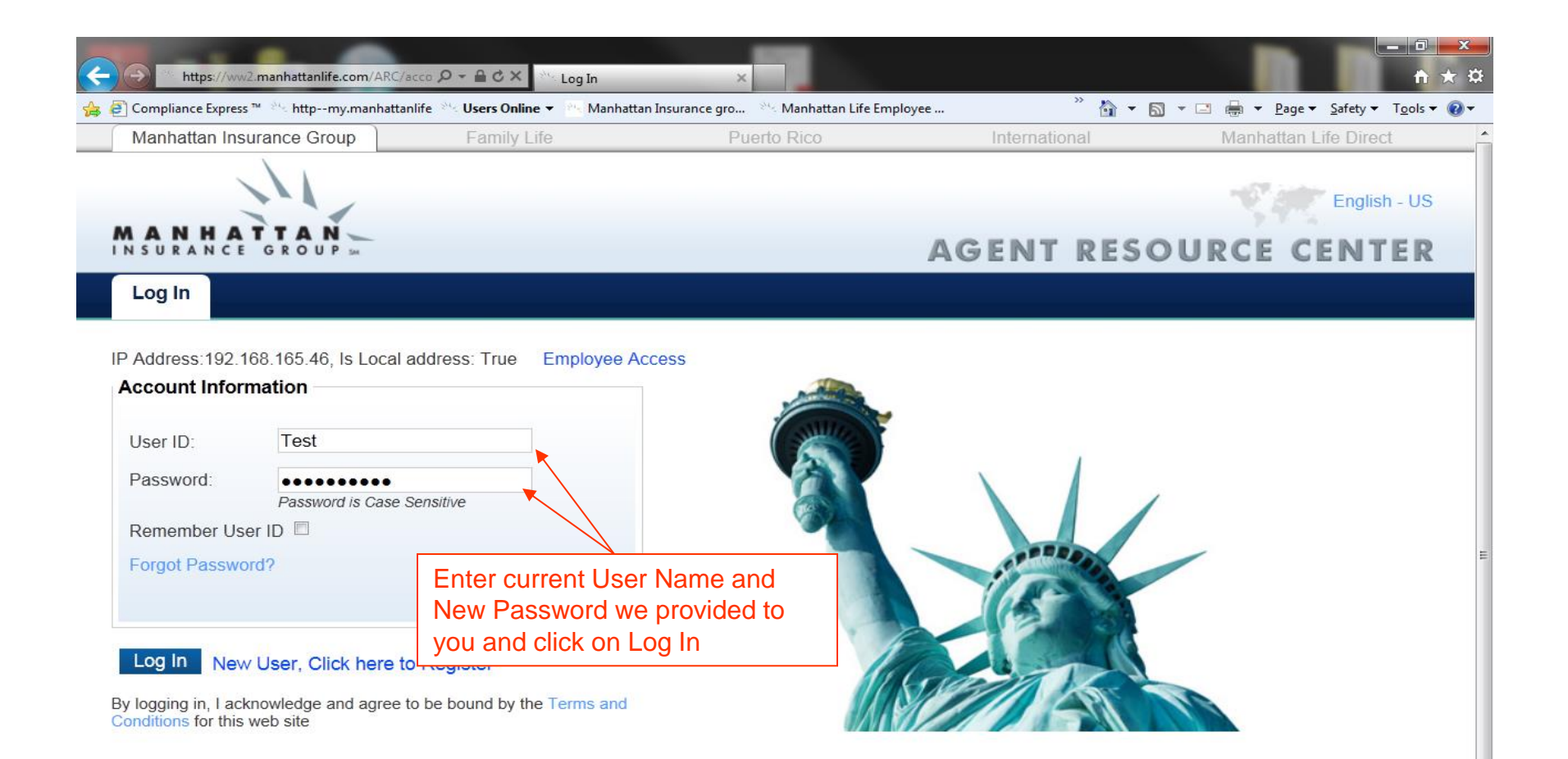

© Copyright 2012 Manhattan Insurance Group All Rights Reserved.

### SECURE DELCRYPTED networksolutions

Home | Field Bulletin | Downloads | Agent | Policy Rate Increases | Billing | Policy List | My Profile

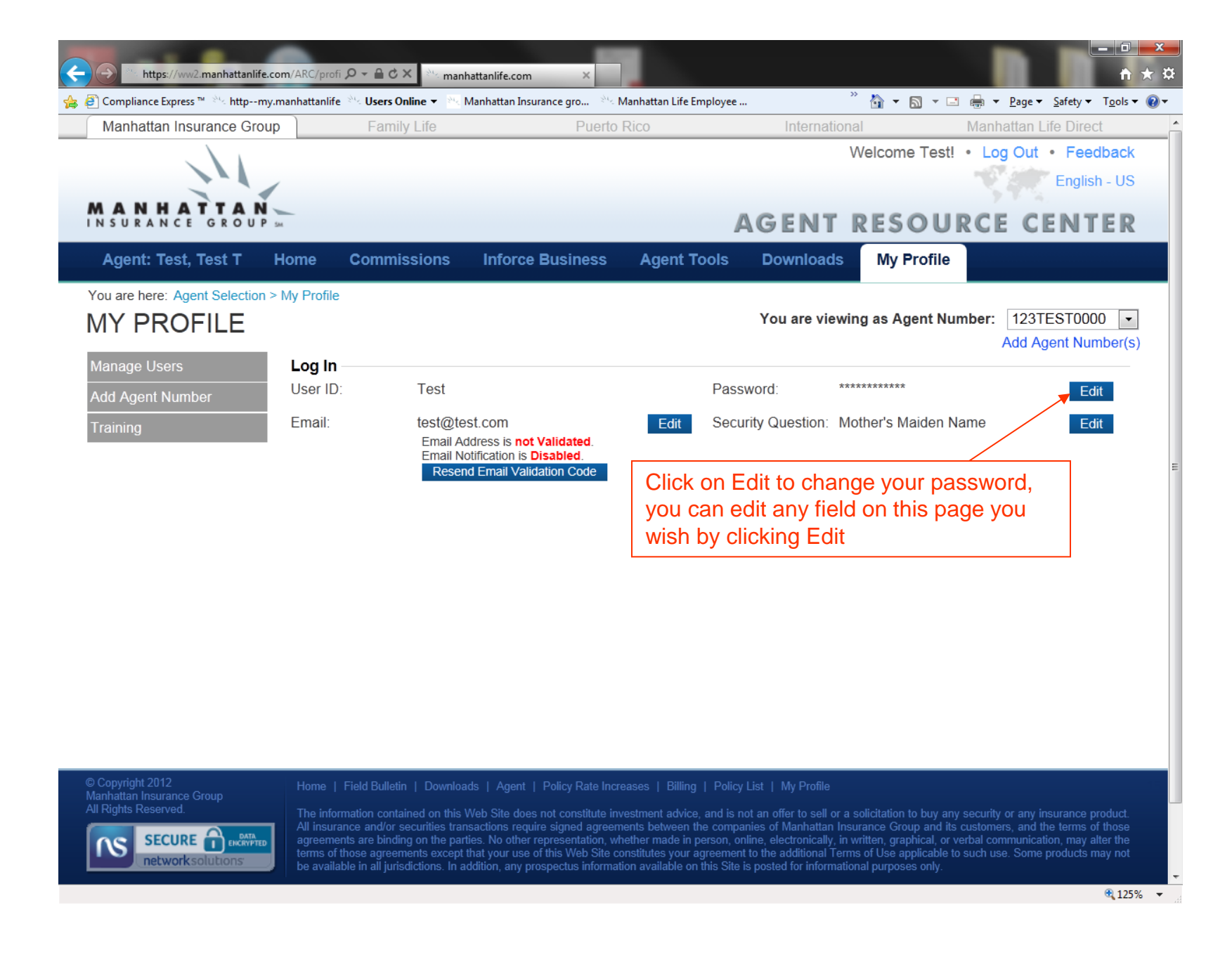

| Compliance Express <sup>™</sup> <sup>24</sup> httpmy.manhattanlife | <sup>M</sup> ≤ Users Online ▼ <sup>M</sup> ≤ Ma    | nhattan Insurance gro 🤲                               | Manhattan Life Employee   |            | 🦷 💁 🕈 🖾 🖷 🖷           | ¶ ▼ <u>P</u> age ▼ <u>S</u> afety ▼ T <u>o</u> o |
|--------------------------------------------------------------------|----------------------------------------------------|-------------------------------------------------------|---------------------------|------------|-----------------------|--------------------------------------------------|
| Manhattan Insurance Group                                          | Family Life                                        | Puerto                                                | Rico                      | Internatio | nal M                 | anhattan Life Direct                             |
|                                                                    |                                                    |                                                       |                           |            | Welcome Royal         | Aassudi • Feedba                                 |
|                                                                    |                                                    |                                                       |                           |            |                       | English - U                                      |
| ANHATTAN<br>SURANCE GROUP 54                                       |                                                    |                                                       | A                         | GENT       | RESOUR                |                                                  |
| Agent: Test, Test T Home                                           | Commissions                                        | Inforce Business                                      | Agent Tools               | Downloads  | My Profile            |                                                  |
| ou are here: Agent Selection > Home                                |                                                    |                                                       |                           |            | Manage User           | rofile                                           |
| VELCOME                                                            | 0                                                  |                                                       |                           |            | Add Agent Numbe       | er                                               |
|                                                                    | Once we                                            | have rest your                                        | password, mov             | e          |                       |                                                  |
|                                                                    | your mou                                           | se over iviy Pro                                      | file and click            |            |                       |                                                  |
| nnouncements:                                                      | What's ne                                          | w on this site?                                       |                           |            | *                     | Condon/Paris                                     |
| ew Feature "Agent Selection"                                       | 1/15/2013                                          | Added "Agent S                                        | Selection" feature, to lo | ogin as    |                       | Level 4 - \$100,000                              |
| 013 Incentive Trips Appounced                                      |                                                    | a hierarchy age<br>Document                           | ent. Click to view Help   |            |                       |                                                  |
| to meenave mps vanounced                                           |                                                    |                                                       |                           | _          |                       |                                                  |
|                                                                    | 9/14/2012 • Claim History has been added to Policy |                                                       |                           |            |                       |                                                  |
|                                                                    |                                                    | Detail                                                |                           | =          |                       | Level 3 - \$75,000                               |
|                                                                    | 8/20/2012                                          | Order Constinue                                       |                           |            |                       |                                                  |
|                                                                    | 8/29/2012                                          | <ul> <li>Order Supplies<br/>under Agent To</li> </ul> | option has been adde      | D          |                       | Level 2 - \$48,000                               |
|                                                                    |                                                    |                                                       |                           | _          |                       |                                                  |
|                                                                    | 8/28/2012                                          | Anti-Money Lau                                        | Indering Training & Q     | uiz        |                       | Level 1 - \$24,000                               |
|                                                                    |                                                    | page has been                                         | added                     |            |                       |                                                  |
|                                                                    | 6/22/2012 Add Acost Number page has been           |                                                       |                           |            |                       | <u>م</u>                                         |
|                                                                    | enhanced to accept correct agent number            |                                                       |                           | mber       | Annual Pre            | mium: <b>\$0.00</b>                              |
|                                                                    |                                                    |                                                       |                           |            | Start Date. 0/ 1/2012 | Linu Date. 3/31/2013                             |
|                                                                    | 6/5/2012                                           | Added print pol                                       | icy detail feature on p   | olicy      |                       | NK                                               |
|                                                                    |                                                    | information pag                                       | le                        |            |                       |                                                  |

| https://ww2.manhattanlife                                                                                                    | .com/ARC/profi                                                              | P + ≜ C × en mant                                                                                                    | attanlife.com ×                                                                                                    | Manhattan Life Emi                                                                                                    | nlovee                                                                                                    | »                                                                                                    |                                                                                                    |                                                                                  | Safety -                                                     |                                    |
|----------------------------------------------------------------------------------------------------|-----------------------------------------------------------------------------|----------------------------------------------------------------------------------------------------|----------------------------------------------------------------------------------------------------|----------------------------------------------------------------------------------------------------|----------------------------------------------------------------------------------------------------|----------------------------------------------------------------------------------------------------|----------------------------------------------------------------------------------------------------|----------------------------------------------------------------------------------|--------------------------------------------------------------|------------------------------------|
| Manhattan Insurance Grou                                                                                                    |                                                                             | Family Life                                                                                                    | Puerto                                                                                                    | Rico                                                                                                    | proyee                                                                                                    | International                                                                                                    |                                                                                                    | Manhattan I                                                                      | ife Direct                                                   |                                    |
|                                                                                                    |                                                                             |                                                                                                    | T doito                                                                                                    | THEO                                                                                                    |                                                                                                    | We                                                                                                    | elcome Test!                                                                                               | Log Out                                                                          | Feedl     English                                            | p <mark>ack</mark><br>- US         |
| MANHATTAN<br>INSURANCE GROUP                                                                                                    | 5м                                                                          |                                                                                                    |                                                                                                    |                                                                                                    | AG                                                                                                    | ENT R                                                                                                    | ESOU                                                                                                    | RCE CI                                                                           | ENT                                                          | ER                                 |
| Agent: Test, Test T                                                                                                    | Home                                                                        | Commissions                                                                                                    | Inforce Business                                                                                                    | Agent To                                                                                                    | ols Do                                                                                                    | wnloads                                                                                                    | My Profile                                                                                                 |                                                                                  |                                                              |                                    |
| You are here: Agent Selection<br>MY PROFILE                                                                                          | > My Profile                                                                |                                                                                                    |                                                                                                    |                                                                                                    | You                                                                                                    | are viewing                                                                                                    | as Agent Nur                                                                                               | nber: 123T<br>Add Ag                                                             | EST0000<br>jent Numl                                         | ber(s)                             |
| Manage Users<br>Add Agent Number<br>Training                                                                                         | Log In<br>User ID:                                                          | Test                                                                                                    |                                                                                                    |                                                                                                    | Password:                                                                                                    | New<br>Con                                                                                                    | v:<br>ifirm:                                                                                               | ave Cancel                                                                       |                                                              |                                    |
|                                                                                                    | Email:                                                                      | test@te<br>Email Ad<br>Email No<br>Resen                                                                                                    | st.com<br>Idress is <b>not Validated</b> .<br>tification is Disabled.<br>d Email Validation Code                                                                                                    | Edit                                                                                                    | Security Qu<br>Enter<br>and c                                                                                         | r New Pa<br>click Sav                                                                                                    | er's Maiden N<br>assword in<br>e                                                                           | ame<br>n each fie                                                                | eld                                                          |                                    |
| © Copyright 2012<br>Manhattan Insurance Group<br>All Rights Reserved.<br>SECURE Comparison<br>SECURE Comparison<br>Network solutions | Home  <br>The inform<br>All insura<br>agreement<br>terms of t<br>be availab | Field Bulletin   Downloa<br>mation contained on this N<br>nce and/or securities tran<br>ts are binding on the part<br>hose agreements except to<br>le in all jurisdictions. In a | ds   Agent   Policy Rate Incre<br>Veb Site does not constitute inv<br>sactions require signed agreem<br>ies. No other representation, wh<br>hat your use of this Web Site co<br>Idition, any prospectus informat | eases   Billing  <br>vestment advice, a<br>nents between the<br>nether made in pe<br>onstitutes your agr<br>ion available on th | Policy List   1<br>and is not an off<br>companies of 1<br>rson, online, ele<br>reement to the a<br>nis Site is posted | Ay Profile<br>er to sell or a soli<br>Manhattan Insura<br>ctronically, in writ<br>dditional Terms o<br>I for informational | icitation to buy any<br>nce Group and its<br>ten, graphical, or v<br>f Use applicable to<br>purposes only. | security or any in<br>customers, and th<br>erbal communicati<br>such use. Some j | surance pro<br>ne terms of f<br>ion, may alte<br>products ma | duct.<br>those<br>er the<br>ly not |
|                                                                                                    |                                                                             |                                                                                                    |                                                                                                    |                                                                                                    |                                                                                                    |                                                                                                    |                                                                                                    |                                                                                  |                                                              | 🔍 125% 🛛 👻                         |

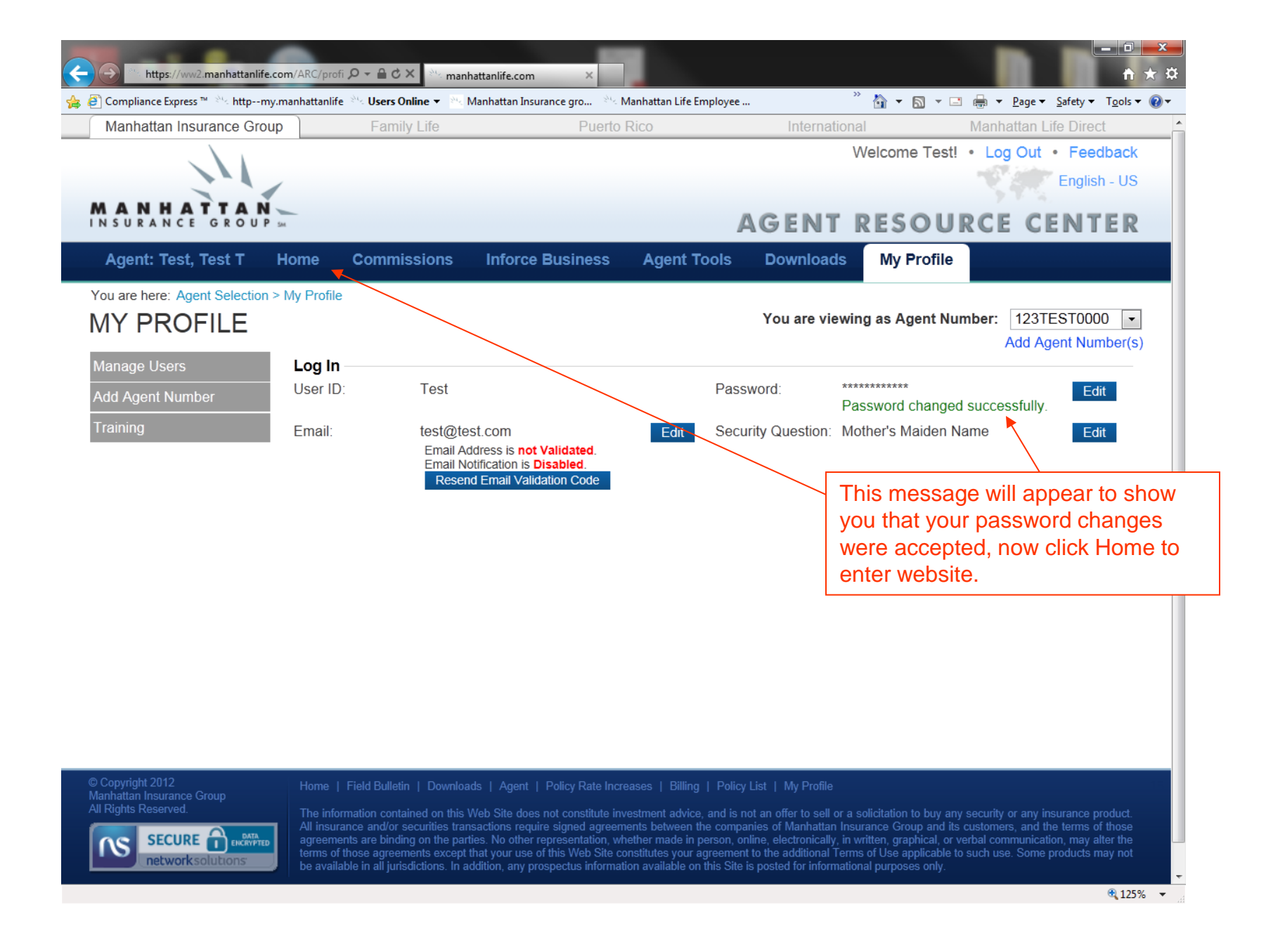